- 1. Once in Eduphoria Workshop, click on the **Reports** tab on the left side.
- 2. Scroll down in the first column and select **Staff Credit Report**.

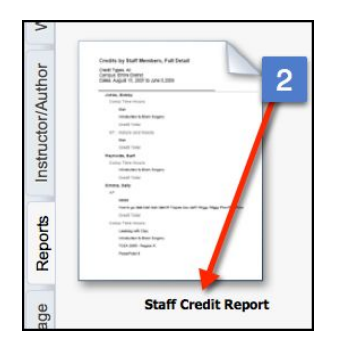

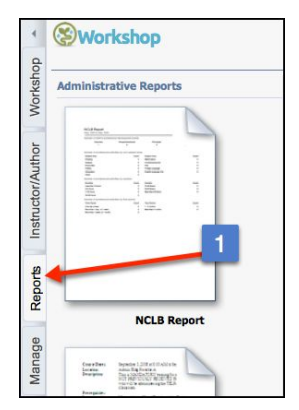

- 3. Select how you want to view your document. All three views work.
- 4. Select August 2017 or November 2017 Trade Credit.
- 5. The Start Date needs to be the day before credit can be earned. You MUST use the calendar icon and select **5/31/2017**. Use the calendar icon to select the End Date: **3/31/2018**.
- 6. Select your **campus** in the drop down.
- 7. Submit Report.

| Document View:       3         View credits by staff member, including event titles       3         View credits by staff member, including event titles       3         View staff members by credit type       3         Credit Types: (Selecting no credit types will include all in the report)       1         2015-2016 LISD Required       August 2015 Required Curriculum Professional         Compliance Training       Learning         G/T Initial credit (only used by       G/T Update credit (credit type must be         G/T department)       PRE-APRROVED by G/T department)         Sheltered Instruction Credit       Texas SBEC CPE           | 4<br>Elence Safety<br>ng |
|----------------------------------------------------------------------------------------------------|--------------------------|
| ○ View credits by staff member, including event titles       3         ○ View staff members by credit type       3         ○ View staff members by credit type       Credit Types: (Selecting no credit types will include all in the report)       □ 2015-2016 LISD Required       □ August 2015 Required Curriculum Professional       □ Elementary Atlence Stompliance Training         □ G/T Initial credit (only used by       □ G/T Update credit (credit type must be       □ PRE-APRROVED by G/T department)       □ November 2015 Trade         □ Sheltered Instruction Credit       □ Texas SBEC CPE       ■ Texas SBEC CPE       ■ November 2015 Trade | 4<br>cience Safety<br>ng |
| View credits by staff member, including event titles       S         View staff members by credit type       Prescretation         Credit Types: (Selecting no credit types will include all in the report)       Bill Science         2015-2016 LISD Required       August 2015 Required Curriculum Professional       Billementary science Scompliance Training         G/T Initial credit (only used by       G/T Update credit (credit type must be       PRE-APRROVED by G/T department)         Sheltered Instruction Credit       Texas SBEC CPE                                                                                                    | 4<br>Cience Safety<br>ng |
| ♥ View staff members by credit type         Credit Types: (Selecting no credit types will include all in the report)         2015-2016 LISD Required       August 2015 Required Curriculum Professional         Compliance Training       Learning         G/T Initial credit (only used by<br>G/T department)       G/T Update credit (credit type must be<br>PRE-APRROVED by G/T department)         Sheltered Instruction Credit       Texas SBEC CPE                                                                                                    | 4<br>cience Safety<br>ng |
| Credit Types: (Selecting no credit types will include all in the report) <ul> <li>2015-2016 LISD Required</li> <li>August 2015 Required Curriculum Professional</li> <li>Learning</li> <li>G/T Initial credit (only used by</li> <li>G/T Update credit (credit type must be</li> <li>PRE-APRROVED by G/T department)</li> <li>Sheltered Instruction Credit</li> <li>Texas SBEC CPE</li> </ul> Image: Compliance Training     Image: Compliance Training                                                                                                    | cience Safety<br>ng      |
| □ 2015-2016 LISD Required       □ August 2015 Required Curriculum Professional Learning       □ Elementary before Si         Compliance Training       □ G/T Initial credit (only used by G/T Update credit (credit type must be PRE-APRROVED by G/T department)       □ November 2015 Trade         Sheltered Instruction Credit       □ Texas SBEC CPE                                                                                                    | cience Safety<br>ng      |
| G/T Initial credit (only used by       G/T Update credit (credit type must be       ✓ November 2015 Trade         G/T department)       PRE-APRROVED by G/T department)       ✓ November 2015 Trade         Sheltered Instruction Credit       Texas SBEC CPE                                                                                                    |                          |
| Sheltered Instruction Credit  Texas SBEC CPE  Sheltered Instruction Credit  Texas SBEC CPE                                                                                                    | 15 Trade Credit          |
|                                                                                                    |                          |
| that Date:                                                                                                    |                          |
| Nari Dale:                                                                                                    |                          |
| 5/31/2015                                                                                                    |                          |
|                                                                                                    |                          |
| End Date:                                                                                                    |                          |
| 3/31/2016                                                                                                    |                          |
|                                                                                                    |                          |
| Filter School:                                                                                                    |                          |
|                                                                                                    |                          |